| M                                                                 | PS KOLOGI                 | M              | E              | DJA<br>medi          | <b>P</b><br>apsi.ul | SI<br>p.ac.id | Official U                | B BITS UB Mail UB Prasetya UB<br>ISSN 2549-2004 (online)<br>ISSN 2477-6459 (print) |
|-------------------------------------------------------------------|---------------------------|----------------|----------------|----------------------|---------------------|---------------|---------------------------|------------------------------------------------------------------------------------|
| ABOUT                                                             | LOGIN REGISTER SEARCH     | CURRENT        | ARCHIVES       | ANNOUNCEMENTS        | SITE MAP            | REVIEWERS     | SINTA 3                   |                                                                                    |
|                                                                   |                           |                |                |                      |                     |               | SUBMITY                   |                                                                                    |
| Username                                                          | mediapsi                  |                |                |                      |                     | ABOUT         | r mediapsi                |                                                                                    |
| Password                                                          |                           | 7              |                |                      |                     | Aim an        | d Scope                   |                                                                                    |
|                                                                   | Remember my usernam       | e and password |                |                      |                     | Review        | ers<br>a and Abstra       | cting                                                                              |
|                                                                   |                           | ſ              | Langka         | h 1: Login           |                     | Publica       | tion Ethics               | our g                                                                              |
|                                                                   | Login                     |                | lengan a<br>aເ | kun sebagai<br>1thor |                     | Visitor S     | Statistic                 |                                                                                    |
| <ul> <li>Not a user? Regist</li> <li>Forgot your passw</li> </ul> | er with this site<br>ord? |                |                |                      | •                   | APA 71        | 'H GUIDELIN               | IES                                                                                |
|                                                                   |                           |                |                |                      |                     | Citation      | (Sitasi)<br>nce (Daftar P | ustaka)                                                                            |

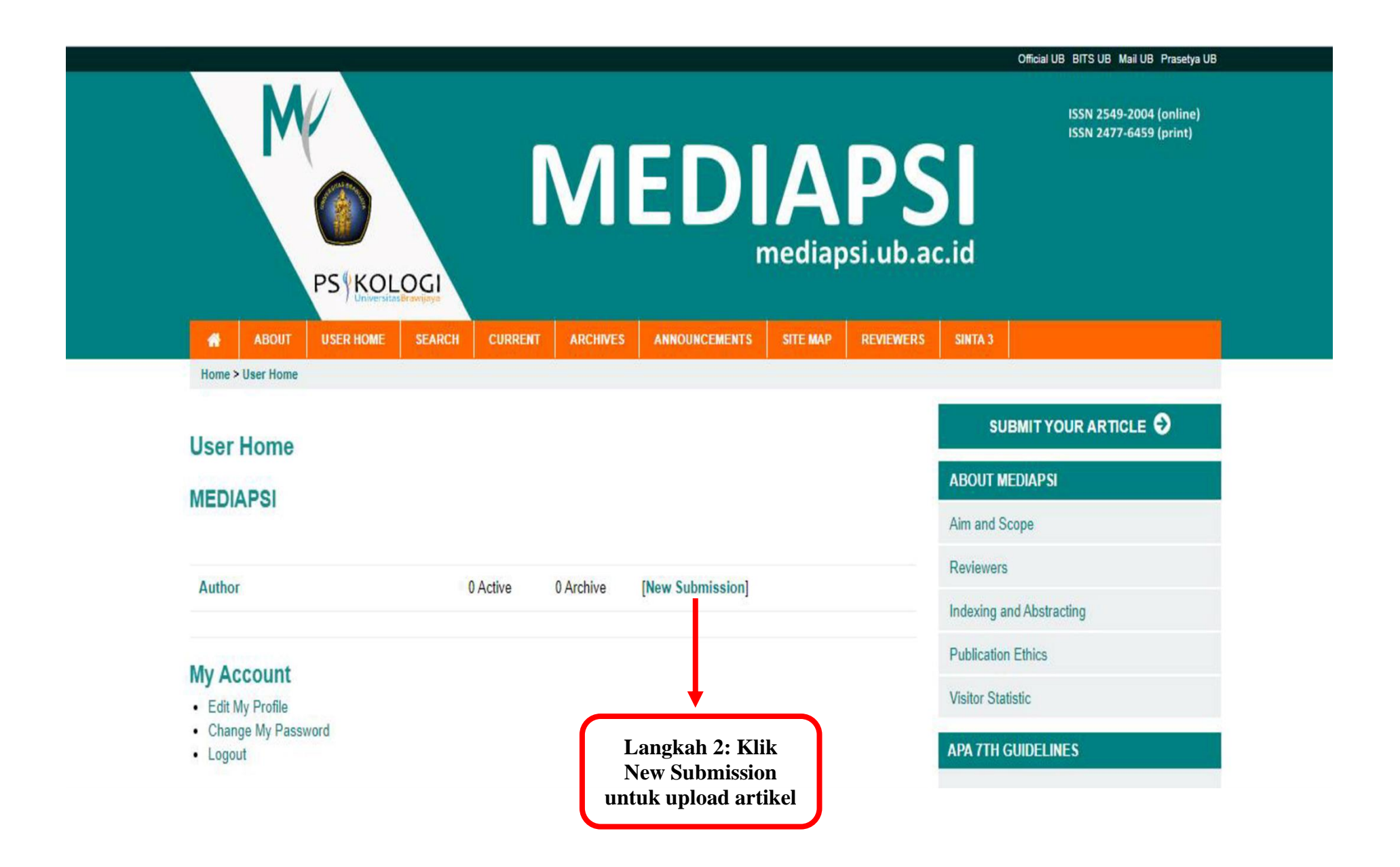

## Step 2. Uploading the Submission

- 1. Start
- 2. Upload Submission
- 3. Enter Metadata
- 4. Upload Supplementary Files
- 5. Confirmation

To upload a manuscript to this journal, complete the following steps.

- 1. On this page, click Browse (or Choose File) which opens a Choose File window for locating the file on the hard drive of your computer.
- 2. Locate the file you wish to submit and highlight it.
- 3. Click Open on the Choose File window, which places the name of the file on this page.
- 4. Click Upload on this page, which uploads the file from the computer to the journal's web site and renames it following the journal's conventions.
- 5. Once the submission is uploaded, click Save and Continue at the bottom of this page.

Encountering difficulties? Contact Sofia Nuryanti for assistance (+628976322223).

# **Submission File**

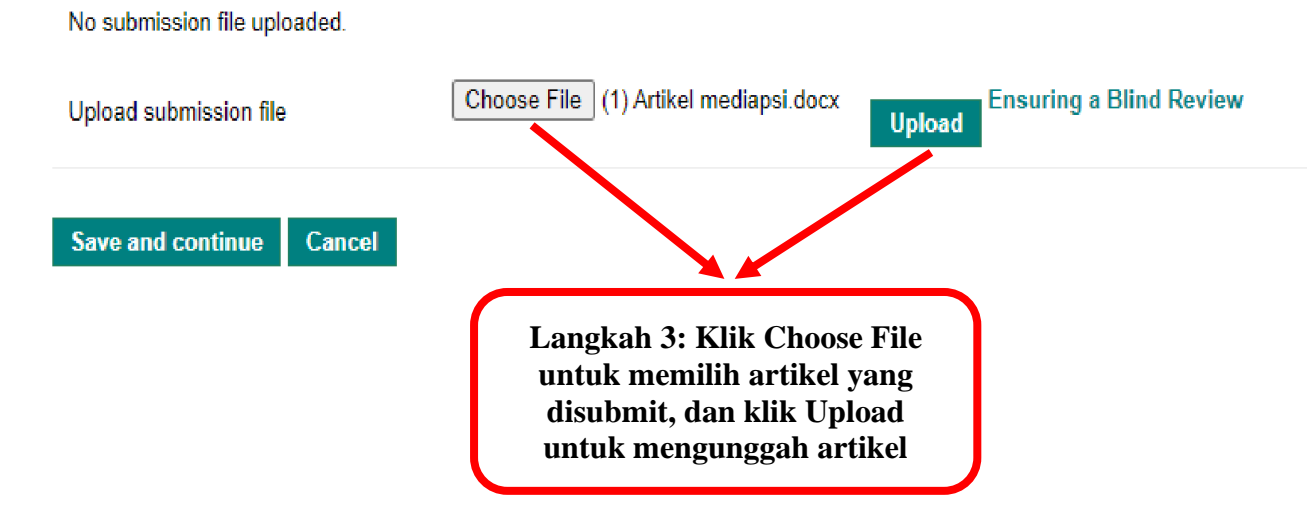

#### SUBMIT YOUR ARTICLE 😏

#### **ABOUT MEDIAPSI**

Aim and Scope

Reviewers

Indexing and Abstracting

**Publication Ethics** 

Visitor Statistic

#### **APA 7TH GUIDELINES**

Citation (Sitasi)

Reference (Daftar Pustaka)

Numbering (Angka)

Table (Tabel)

Figure (Gambar)

#### INFORMATION FOR AUTHOR

Online Submission Guidelines (pdf version)

Publication Form (pdf version)

#### step z. optoaung the submission

- 1. Start
- 2. Upload Submission
- 3. Enter Metadata
- 4. Upload Supplementary Files
- 5. Confirmation

To upload a manuscript to this journal, complete the following steps.

- On this page, click Browse (or Choose File) which opens a Choose File window for locating the file on the hard drive of your computer.
- 2. Locate the file you wish to submit and highlight it.
- 3. Click Open on the Choose File window, which places the name of the file on this page.
- 4. Click Upload on this page, which uploads the file from the computer to the journal's web site and renames it following the journal's conventions.
- 5. Once the submission is uploaded, click Save and Continue at the bottom of this page.

Encountering difficulties? Contact Sofia Nuryanti for assistance (+628976322223).

#### Submission File

|                         |                            | Langkah 4: Klik Save and<br>Continue untuk meneruskan ke<br>tahapan berikutnya |       |
|-------------------------|----------------------------|--------------------------------------------------------------------------------|-------|
| Save and continue       | Cancel                     |                                                                                | Tuto  |
|                         |                            |                                                                                | Auth  |
| Replace submission file | Choose File No file chosen | Upload Ensuring a Blind Review                                                 | Publ  |
| Date uploaded           | 2021-04-30 04:41 PM        |                                                                                | Onli  |
| File Size               | 11KB                       |                                                                                | INF(  |
| Original file name      | (1) Artikel mediapsi.docx  |                                                                                | Figur |
| File Name               | 306-1259-1-SM.docx         |                                                                                | Table |

#### ABOUT MEDIAPSI

Aim and Scope

Reviewers

Indexing and Abstracting

Publication Ethics

Visitor Statistic

#### **APA 7TH GUIDELINES**

Citation (Sitasi)

Reference (Daftar Pustaka)

Numbering (Angka)

Table (Tabel)

Figure (Gambar)

INFORMATION FOR AUTHOR

Online Submission Guidelines (pdf version)

Publication Form (pdf version)

Author Guidelines (online version)

Futorial for Statcheck (Online and R)

| Step 3. Enter                                                                                                    | ing the Submission's Metadata 👞 .                                                                                                    |                                                              |                                            |  |
|----------------------------------------------------------------------------------------------------|----------------------------------------------------------------------------------------------------|--------------------------------------------------------------|--------------------------------------------|--|
| 1. Start     2. Upload Submiss                                                                                                    |                                                                                                    |                                                              | ABOUT MEDIAPSI                             |  |
| <ul> <li>2. Optioad Submission</li> <li>3. Enter Metadata</li> <li>4. Upload Supplementary Files</li> <li>5. Confirmation</li> <li>Form Language</li> <li>English</li> <li>Submit</li> </ul> |                                                                                                    | angkah 4: Isi dan                                            | Aim and Scope                              |  |
|                                                                                                    |                                                                                                    | engkapi Metada<br>artikel                                    | Reviewers                                  |  |
|                                                                                                    |                                                                                                    | Indexing and Abstracting                                     |                                            |  |
|                                                                                                    | To enter the information below in additional languages, first select                                                                 | the language.                                                | Publication Ethics                         |  |
| Authors                                                                                                    |                                                                                                    |                                                              | Visitor Statistic                          |  |
| First Name *                                                                                                    | Mediapsi                                                                                                    |                                                              | APA 7TH GUIDELINES                         |  |
| Middle Name                                                                                                    |                                                                                                    |                                                              | Citation (Sitasi)                          |  |
|                                                                                                    |                                                                                                    |                                                              | Reference (Daftar Pustaka)                 |  |
| Last Name ^                                                                                                    | Mediapsi                                                                                                    |                                                              | Numbering (Angka)                          |  |
| Email *                                                                                                    | mediapsi@ub.ac.id                                                                                                    |                                                              | Table (Tabel)                              |  |
| ORCID ID                                                                                                    |                                                                                                    |                                                              | Figure (Gambar)                            |  |
|                                                                                                    | ORCID iDs can only be assigned by the ORCID Registry. You mu<br>expressing ORCID iDs, and include the full URI (eg. http://orcid.org | st conform to their standards for<br>g/0000-0002-1825-0097). | INFORMATION FOR AUTHOR                     |  |
| URL                                                                                                    |                                                                                                    |                                                              | Online Submission Guidelines (pdf version) |  |
| Affiliation                                                                                                    | Department of Psychology, University of Brawijaya                                                                                    |                                                              | Publication Form (pdf version)             |  |
|                                                                                                    |                                                                                                    |                                                              | Author Guidelines (online version)         |  |
|                                                                                                    |                                                                                                    |                                                              | Tutorial for Statcheck (Online and R)      |  |

## Step 4. Uploading Supplementary Files

- 1. Start
- 2. Upload Submission
- 3. Enter Metadata
- 4. Upload Supplementary Files
- 5. Confirmation

This optional step allows Supplementary Files to be added to a submission. The files, which can be in any format, might include (a) research instruments, (b) data sets, which comply with the terms of the study's research ethics review, (c) sources that otherwise would be unavailable to readers, (d) figures and tables that cannot be integrated into the text itself, or other materials that add to the contribution of the work.

| ID    | Title                | Original file name                                                                                                    | Date uploaded                                                    | Action        |
|-------|----------------------|----------------------------------------------------------------------------------------------------|------------------------------------------------------------------|---------------|
|       |                      |                                                                                                    |                                                                  |               |
| 163   | Publication Form     | (2) Publication form.pdf                                                                                                    | 04-30                                                            | Edit   Delete |
| Uploa | d supplementary file | Choose File No file chosen                                                                                                    | Ensuring a Bli                                                   | ind Review    |
| Save  | and continue Cancel  |                                                                                                    |                                                                  |               |
|       |                      | Langkah 5: Klik Choose File unt<br>Publication Form yang sudah An<br>klik Upload untuk mengunggah P<br>sebagai Supplementary M | uk memilih file<br>da unduh, dan<br>ublication Forr<br>laterial. | m             |

#### SUBMIT YOUR ARTICLE 🕑

# ABOUT MEDIAPSI Aim and Scope Reviewers Indexing and Abstracting Publication Ethics Visitor Statistic

# APA 7TH GUIDELINES

- Citation (Sitasi)
- Reference (Daftar Pustaka)

Numbering (Angka)

Table (Tabel)

Figure (Gambar)

#### INFORMATION FOR AUTHOR

Online Submission Guidelines (pdf version)

Publication Form (pdf version)

Author Guidelines (online version)

#### SUDWIT FOUR ANTIGLE Step 4a. Add a Supplementary File 1. Start ABOUT MEDIAPSI • 2. Upload Submission Langkah 6: Isi informasi yang Aim and Scope 3. Enter Metadata wajib diisi (tanda asterik \*) 4. Upload Supplementary Files mengenai Supplementary Reviewers 5. Confirmation Material Indexing and Abstracting << Back to Supplementary Files Publication Ethics Form Language English ¥ Submit Visitor Statistic To enter the information below in additional languages, first select the language. **APA 7TH GUIDELINES** Supplementary File Metadata Citation (Sitasi) To index this supplementary material, provide the following metadata for the uploaded supplementary file. Reference (Daftar Pustaka) Title \* Publication Form Numbering (Angka) Creator (or owner) of file Table (Tabel) Figure (Gambar) Keywords Туре **INFORMATION FOR AUTHOR** Other ¥ Specify other Publication form Online Submission Guidelines (pdf version) Brief description Publication Form (pdf version)

Author Guidelines (online version)

Tutorial for Statcheck (Online and R)

# Step 4. Uploading Supplementary Files

- 1. Start
- 2. Upload Submission
- 3. Enter Metadata
- 4. Upload Supplementary Files
- 5. Confirmation

This optional step allows Supplementary Files to be added to a submission. The files, which can be in any format, might include (a) research instruments, (b) data sets, which comply with the terms of the study's research ethics review, (c) sources that otherwise would be unavailable to readers, (d) figures and tables that cannot be integrated into the text itself, or other materials that add to the contribution of the work.

#### ID Title Original file name Date uploaded Action (2) Publication form.pdf 165 Supplementary material 04-30 Edit | Delete Choose File No file chosen **Ensuring a Blind Review** Upload supplementary file Upload Save and continue Cancel Langkah 7: Klik Save and Continue untuk melanjutkan ke tahapan berikutnya

#### SUBMIT YOUR ARTICLE 😌

#### **ABOUT MEDIAPSI**

Aim and Scope

Reviewers

Indexing and Abstracting

Publication Ethics

#### Visitor Statistic

# APA 7TH GUIDELINES Citation (Sitasi) Reference (Daftar Pustaka) Numbering (Angka) Table (Tabel) Figure (Gambar)

## Step 5. Confirming the Submission

- 1. Start
- 2. Upload Submission
- 3. Enter Metadata
- 4. Upload Supplementary Files
- 5. Confirmation

To submit your manuscript to MEDIAPSI click Finish Submission. The submission's principal contact will receive an acknowledgement by email and will be able to view the submission's progress through the editorial process by logging in to the journal web site. Thank you for your interest in publishing with MEDIAPSI.

### **File Summary**

Finish Submission

Cancel

| ID   | Original file name        | Туре               | File Size | Date<br>uploaded |
|------|---------------------------|--------------------|-----------|------------------|
|      |                           |                    |           |                  |
| 1259 | (1) Artikel mediapsi.docx | Submission File    | 11KB      | 04-30            |
| 1262 | (2) Publication form.pdf  | Supplementary File | 158KB     | 04-30            |

Langkah 8: Klik Finish Submission untuk mengunggah artikel dan Supplementary material (Publication Form)

#### SUBMIT YOUR ARTICLE 👽

# ABOUT MEDIAPSI Aim and Scope Reviewers Indexing and Abstracting Publication Ethics Visitor Statistic APA 7TH GUIDELINES Citation (Sitasi) Reference (Daftar Pustaka) Numbering (Angka) Table (Tabel) Figure (Gambar)

| INFORMATION FOR AUTHOR                     |
|--------------------------------------------|
| Online Submission Guidelines (pdf version) |
| Publication Form (pdf version)             |
| Author Guidelines (online version)         |
| Tutorial for Statcheck (Online and R)      |